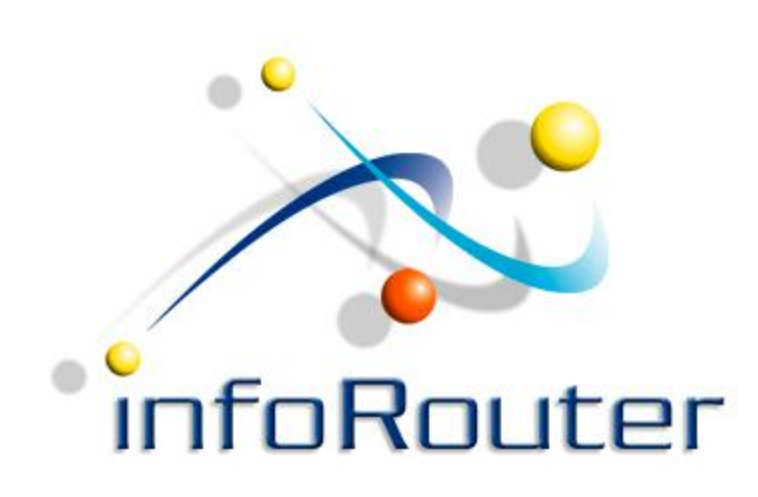

## infoRouter Add-in for MS Outlook

## Compatible with MS Office versions 2000 – 2010

Active Innovations, Inc. A Document Management Company Copyright 1998-2011 <u>http://www.inforouter.com</u>

| Eile       Edit       View       Go       Tools       Actions       Outlook Connector       Help       infoRouter       Type a question for help                                                                                                    | •        |
|----------------------------------------------------------------------------------------------------|----------|
|                                                                                                    |          |
| 🛊 🛐 New 👻 🍰 🎦 🔀 🖓 Reply 🖓 Reply to All 🉈 Forward 🛛 💾 🍸 🖓 Send/Receive 👻 🏠 Search address books 🔹 🐨 🚱 🖕                                                                                                    |          |
| 😥 Send emails to infoRouter 📲 Send attachments to infoRouter 🚽                                                                                                    |          |
| Mail « Edward Search Edward P                                                                                                    | - ×      |
| Favorite Folders                                                                                                    | 7        |
| Drag Your Events Ecider Here<br>Simply select one or more emails                                                                                                    |          |
| Mail from Outlook and click on the Documentation you requested Wed 2/9/201 649 KB                                                                                                    |          |
| Al "Send emails to infoRouter"                                                                                                    |          |
| button.                                                                                                    | <b>_</b> |
| Documentation you requested                                                                                                    |          |
| Imbox       Access         Access       Activity Report         Citi       Dekontlar         Design       Message         Edward       Message         InfoRouter Issue ReininfoRouter Issue ReininfoRouter Issue ReininfoRouter Issue ReininfoRouter Issue ReininfoRouter Issue ReininfoRouter Issue ReininfoRouter New Do       I have attached the documentation you requested.         InfoRouter New Set       Best regards,         Edward Manning       Edward Manning         Decome ordinary documents in infoRouter.       InfoRouter. |          |
| Calendar Documentation Specialist<br>Active Innovations, Inc.                                                                                                    |          |
| <ul> <li>Se Se Se Se Se Se Se Se Se Se Se Se Se S</li></ul>                                                                                                    | •        |

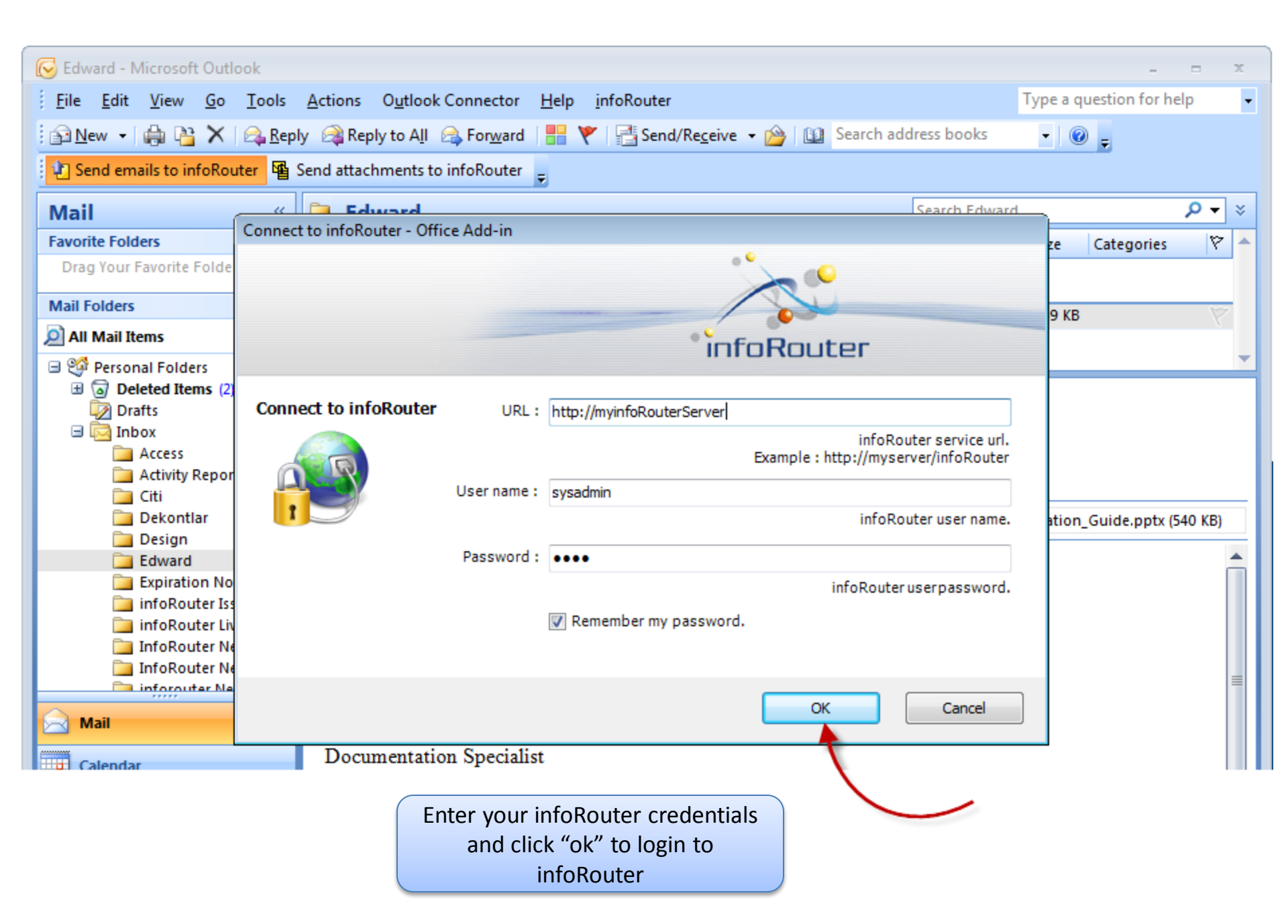

| oRouter Email Upload Too | ol - (8.0.152.0)                           |                                |
|--------------------------|--------------------------------------------|--------------------------------|
| Email Properties         |                                            | Custom Properties              |
| infoRouter folder:       |                                            | Add                            |
| /XBR 900 Project 2       |                                            |                                |
| Email name:              |                                            |                                |
| Documentation you req    | Juested                                    |                                |
| Description:             | The subject of the e-mail will be          |                                |
| Documentation you re     | used as the document name                  |                                |
|                          |                                            | Select an infoRouter folder to |
|                          | The subject of the e-mail will be          | upload vour email              |
| Keywords:                | used as the document description           |                                |
| Retention                |                                            |                                |
| <b></b>                  | Sat, 09 February 2013                      | ion here                       |
| Attachments:             |                                            |                                |
| Name                     | Length Type                                |                                |
| Administrators-Getti     | ing-Started-Guide-V80.pdf 104 KB Attachmen |                                |
| M Import_Export_100      | Installation_Guide.pptx 555 Kb Attachmen   |                                |
| •                        | III •                                      | The e-mail attachments can be  |
| Document type            |                                            | controlled here.               |
| Generic                  | •                                          |                                |
|                          |                                            |                                |
| Select do                | ocument type                               |                                |
|                          |                                            | Submit Close                   |

| mail Properties         |                              | Custom Properties    |     |
|-------------------------|------------------------------|----------------------|-----|
| foRouter folder:        |                              | -                    | Add |
| /XBR 900 Proje          | ct 2/Scanned Documents       |                      |     |
| mail name:              |                              |                      |     |
| Document<br>escription: | oRouter Folders              |                      |     |
| Document                | Folder Browser Folder Search |                      |     |
|                         | Look in :                    |                      |     |
|                         | /XBR 900 Project 2           |                      |     |
| eywords:                | Name                         |                      |     |
|                         | j≇                           |                      |     |
| ] Do not pub            | Distributors                 |                      |     |
| ubmit to work           |                              |                      |     |
|                         | i te                         |                      |     |
| Retention               | Marranty Specifications      |                      |     |
|                         |                              |                      |     |
| ttachments:             |                              |                      |     |
| Name                    |                              |                      |     |
| Admini                  |                              |                      |     |
| Import                  |                              | Previous Next        |     |
| •                       |                              |                      |     |
|                         |                              | New folder OK Cancel |     |
|                         |                              |                      |     |

Submit

Close

| mail Properties                                                                           |                  | Custom Properties                             |
|-------------------------------------------------------------------------------------------|------------------|-----------------------------------------------|
| nfoRouter folder:                                                                         |                  | Staff Add                                     |
| /XBR 900 Project 2                                                                        |                  | Incoming Env                                  |
| mail name:                                                                                |                  | Invoice                                       |
| Documentation you requested                                                               |                  | Staff                                         |
| Description:                                                                              |                  | Video                                         |
| Documentation you requested                                                               | ~                | )                                             |
| keywords:                                                                                 |                  |                                               |
| Technical documentation, Tools                                                            |                  |                                               |
| ☐ Do not publish this version<br>Submit to workflow:                                      |                  |                                               |
|                                                                                           | •                | A system custom property (META) called        |
| Retention                                                                                 |                  | "Email" is automatically filled in and stored |
| Forever  Sat, 09 February 2013                                                            |                  | You may also wish to assign additional        |
| Littachments:                                                                             |                  | Custom Properties to emails.                  |
| Name                                                                                      | Length Type      |                                               |
| Administrators-Getting-Started-Guide-V80 pdf                                              | 104 KB Attachmen |                                               |
| Manimistrators dotting started dalac voo.par                                              | 539 KB Attachmen |                                               |
| Import_Export_Tool_Installation_Guide.pptx                                                |                  |                                               |
| Import_Export_Tool_Installation_Guide.pptx                                                | •                |                                               |
| Import_Export_Tool_Installation_Guide.pptx                                                | •                |                                               |
| Import_Export_Tool_Installation_Guide.pptx     Import_Export_Tool_Installation_Guide.pptx | •                |                                               |

| St | tatus - Sending | g e-mails to info    | Router                                 |                   |       |  |  |  |  |  |  |
|----|-----------------|----------------------|----------------------------------------|-------------------|-------|--|--|--|--|--|--|
|    |                 |                      |                                        |                   |       |  |  |  |  |  |  |
|    | Thefollowing    |                      |                                        |                   |       |  |  |  |  |  |  |
|    | 12473           | <u>Documentation</u> |                                        |                   |       |  |  |  |  |  |  |
|    |                 |                      |                                        |                   |       |  |  |  |  |  |  |
|    |                 |                      |                                        |                   |       |  |  |  |  |  |  |
|    |                 |                      |                                        |                   |       |  |  |  |  |  |  |
|    |                 |                      |                                        |                   |       |  |  |  |  |  |  |
|    |                 |                      | The e-mail is now stored in infoRouter |                   |       |  |  |  |  |  |  |
|    |                 |                      |                                        |                   |       |  |  |  |  |  |  |
|    |                 |                      |                                        |                   |       |  |  |  |  |  |  |
|    |                 |                      |                                        |                   |       |  |  |  |  |  |  |
|    |                 |                      |                                        |                   |       |  |  |  |  |  |  |
|    |                 |                      |                                        |                   |       |  |  |  |  |  |  |
|    |                 |                      |                                        |                   |       |  |  |  |  |  |  |
|    |                 |                      |                                        |                   |       |  |  |  |  |  |  |
|    |                 |                      |                                        |                   |       |  |  |  |  |  |  |
|    |                 |                      |                                        |                   |       |  |  |  |  |  |  |
|    |                 |                      |                                        |                   |       |  |  |  |  |  |  |
|    |                 |                      |                                        |                   |       |  |  |  |  |  |  |
|    |                 |                      |                                        |                   |       |  |  |  |  |  |  |
|    |                 |                      |                                        |                   |       |  |  |  |  |  |  |
|    |                 |                      |                                        | Copy to Cliphored | Class |  |  |  |  |  |  |
|    |                 |                      |                                        | copy to Clipboard | Close |  |  |  |  |  |  |

| 🏉 infoRouter Demo Portal - Windows Internet Explorer 💷 💷                                                 |                                                  |                  |       |              |                        |                  |                 |              |               |                 |            |             |
|----------------------------------------------------------------------------------------------------|--------------------------------------------------|------------------|-------|--------------|------------------------|------------------|-----------------|--------------|---------------|-----------------|------------|-------------|
| 🚱 🕟 🔻 🔊 http://192.168.1.26/doclib/default 🔹 4 🔀 Google                                                  |                                                  |                  |       |              |                        |                  |                 |              |               |                 |            |             |
| 🗙 🛄 Sna                                                                                                  | 🗴 🛄 Snagit 🧮 🖆                                   |                  |       |              |                        |                  |                 |              |               |                 |            |             |
| 🚖 Favorite                                                                                               | s 🛛 🏉 infoRouter D                               | emo Po           | rtal  |              |                        |                  |                 |              |               |                 |            |             |
|                                                                                                    | Router Demo Po                                   | ortal<br>er demo | porta | I            |                        |                  |                 | Sear         | ch:           |                 |            | Q           |
| Home                                                                                                    | Document Library                                 | Catego           | ries  | Sear         | ch System              | Administrator    | My Tasks        | Control      | Panel Help    |                 | Logout     | My Profile  |
|                                                                                                    | the sector                                       |                  | -     | Nev          | v Edit                 | Tools            | View            |              |               | •               | Show filte | rs          |
| Document I     Document I                                                                                | Libraries                                        |                  |       | XBR          | <mark>8 900 Pro</mark> | ject 2           |                 |              |               |                 |            |             |
| E Acco                                                                                                   | ounting 3                                        |                  |       | _            |                        | Name             |                 |              | Size          | Forma           | at         |             |
| 🗄 🔍 Acco                                                                                                 | ounting4                                         |                  |       |              | te                     |                  |                 |              |               | Folder          |            | *           |
| Accounting6     Accounting6     One ext-Market Research                                                  |                                                  |                  |       | VPD Warranty | Specifications         |                  |                 |              | Folder        |                 |            |             |
| Extendence Research     Hebele     Trooming     XBR 900 Project 2     XBR 900 Project 2     Distributors |                                                  |                  |       |              | XDR Warranty           | specifications   |                 | •            |               | i oldel         |            |             |
|                                                                                                    |                                                  |                  |       | M            | Administrators         | -Getting-Started | l-Guide-V80.pdf | f 😱          | 104 KB        | Office Document |            | 9 Feb       |
|                                                                                                    |                                                  |                  |       |              | Documentation          | you requested    | .email          | 4            | 645 KB        | email message   |            | 9 Feb       |
|                                                                                                    |                                                  |                  |       | Ø            | Import_Export          | _Tool_Installati | on_Guide.pptx   |              | 539 KB        | Office Document |            | 9 Feb       |
| 🗄 🖏 Engineering                                                                                          |                                                  |                  |       | <b>1</b>     | XBR 900.docx           |                  |                 |              | 10 KB         | Office Document |            | ≡<br>14 Jai |
| Scanned Documents                                                                                        |                                                  |                  |       |              | XBR-Line of Pro        | ducts docx       |                 |              | 10 KB         | Office Document |            | 14 Jai      |
| The Stream Specifications                                                                                |                                                  |                  |       |              |                        |                  | •               | 10.10        | 0.00          |                 | 75-1       |             |
|                                                                                                    |                                                  |                  |       | ι.           | XBR900-Specifi         | cations.docx     |                 |              | 13 KB         | Office Document |            | 7 Feb       |
|                                                                                                    |                                                  |                  | •     |              |                        |                  | III             |              |               |                 |            | •           |
| 4                                                                                                    |                                                  |                  |       |              | 1                      | 1 - 12           |                 | Total Item C | ount : 12 Fol | der count :6    | Document   | count :6    |
|                                                                                                    | 😜 Internet   Protected Mode: On 🛛 🖓 👻 🔍 100% 💌 🖉 |                  |       |              |                        |                  |                 |              |               |                 |            |             |

| // http://192.168.1.26/docs/XBR%20900%20Project%202/Documentation%20you%20re                                              | juested.email - Windows Internet Explorer      | x |  |  |  |  |  |  |  |  |  |
|----------------------------------------------------------------------------------------------------|------------------------------------------------|---|--|--|--|--|--|--|--|--|--|
|                                                                                                    | Soogle 🔎                                       | • |  |  |  |  |  |  |  |  |  |
| 🗙 🛄 Snagit 🧮 📑                                                                                                    |                                                |   |  |  |  |  |  |  |  |  |  |
| ☆ Favorites                                                                                                    |                                                |   |  |  |  |  |  |  |  |  |  |
|                                                                                                    | Show Header                                    |   |  |  |  |  |  |  |  |  |  |
| Documentation you requested                                                                                               |                                                |   |  |  |  |  |  |  |  |  |  |
| From : Edward Manning 'edwardm@inforouter.com'                                                                            |                                                |   |  |  |  |  |  |  |  |  |  |
| To : 'support@inforouter.com';                                                                                            | 'support@inforouter.com';                      |   |  |  |  |  |  |  |  |  |  |
| Sent : 9 February 2011 05:07:25                                                                                           | 9 February 2011 05:07:25                       |   |  |  |  |  |  |  |  |  |  |
| Attachments : 🔀 Administrators-Getting-Started-Guide-V80.pdf (104KB) 📵 Import Export Tool Installation Guide.pptx (539KB) |                                                |   |  |  |  |  |  |  |  |  |  |
| Hello Support.                                                                                                    |                                                |   |  |  |  |  |  |  |  |  |  |
| I have attached the documentation you requested.                                                                          | You may click on attachments and view them     |   |  |  |  |  |  |  |  |  |  |
| Best regards,                                                                                                    |                                                |   |  |  |  |  |  |  |  |  |  |
| Edward Manning                                                                                                    |                                                |   |  |  |  |  |  |  |  |  |  |
| Active Innovations, Inc.                                                                                                  |                                                |   |  |  |  |  |  |  |  |  |  |
|                                                                                                    |                                                | - |  |  |  |  |  |  |  |  |  |
| Done                                                                                                    | 😜 Internet   Protected Mode: On 🛛 🖓 👻 🔍 100% 💌 | H |  |  |  |  |  |  |  |  |  |

When an e-mail is stored in infoRouter, it becomes a permanent record that cannot be checked out or edited.

The default settings of infoRouter allow the uploads of emails into infoRouter in a form that is "as received". You cannot selectively change the body text or upload selected attachments. This is to ensure that the infoRouter copy is identical to the one received. However, there is a system setting that will allow "partial uploads".

The body of the e-mail, the subject and the attachments are fully indexed so it is very easy to search for and find e-mails in infoRouter.

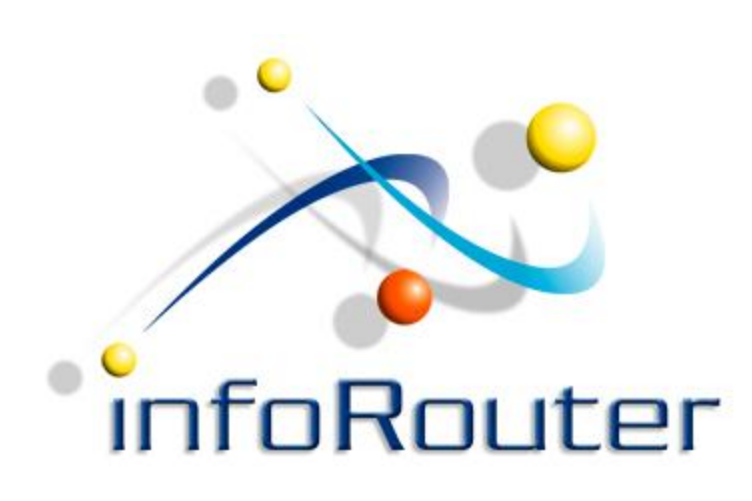

## infoRouter Add-in for MS Outlook

Did you know about the infoRouter Forum site? 24/7 Access to information about infoRouter

http://forum.inforouter.com

Active Innovations, Inc. A Document Management Company Copyright 1998-2011 http://www.inforouter.com